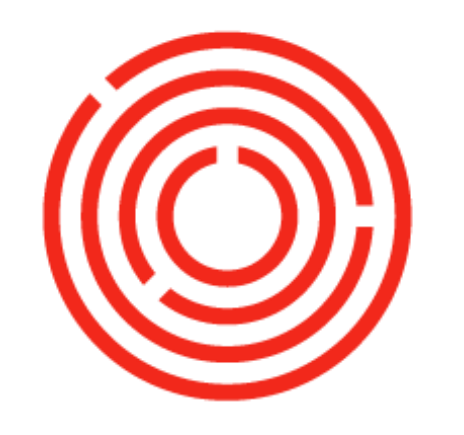

# ORCHESTRA

# Purchasing Practice Lab (Beer)

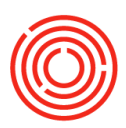

# Contents

| Overview                                       | 3 |
|------------------------------------------------|---|
| Exercise 1: Add a purchase order               | 3 |
| Exercise 2: Create a goods receipt PO          | 5 |
| Exercise 3: Adding an A/P invoice              | 3 |
| Create from the corresponding goods receipt PO | 7 |
| Relationship Map                               | 7 |
| Check That Inventory was Updated 8             | 3 |
| Scenario: Partial Delivery                     | 9 |
| Create a New Purchase Order                    | 9 |
| Receive the Partial Delivery                   | ) |
| Check the Inventory Status10                   | ) |
| Receive the Rest of the Order10                | ) |
| Create One A/P Invoice for both GRPOs1         | 1 |

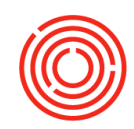

## Overview

This exercise will walk you through how to complete the three major steps of purchasing: purchase orders, goods receipt POs, and A/P invoices. We'll also go through a couple scenarios that you may come across. These exercises may fall into the responsibilities of more than one person; we recommend anyone involved in the process complete the lab. Remember, the more information you put into Orchestrated, the more you get out of Orchestrated.

In our labs, names of editable fields will be <u>underlined</u> (example: "Click in <u>Item Description</u>"). Clickable items like modules or menus will be **Bolded** (example: "Click on **Modules**"). Key terms for Orchestrated will be *italicized*.

## Exercise 1: Add a purchase order

In the setup lab, we added a new vendor and a new malt. It's time to order some! Remember that this is an "in pencil" document that shows that we've ordered more materials,but doesn't affect our actual inventory.

 Navigate to Modules > Purchasing – A/P > Purchase order, or click it from your *Common Functions* box, if you've added it already.

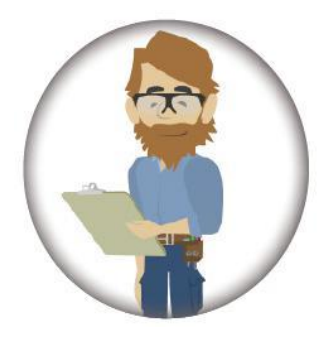

The purchase order will open. Note that all but one of the fields are white. This means that we are in Add Mode.

#### Searching in add mode

If you press >ENTER< in Add Mode, even if the field is yellow, you'll add the document you're editing. Searching is still possible in Add Mode, though! If your field has a little circle at the right end of it ( ), you can press >TAB< to open a menu of search results. Just like *Find Mode*, you can use a wildcard (\*) to search for a part of the term.

#### 4. Choose 'OHoney'

- Vendor information will populate in the top left
- 5. Check your dates! You can backdate documents if you're running behind.

2. <u>Name:</u> Type "\*" and press >TAB< to bring up a list of vendors.

#### 3. <u>Search:</u> "OH"

NOTE: If the list isn't filtering by what you typed, make sure that it's filtering by "BP Name." You can fix this by double-clicking the heading of that column. A black triangle will appear to show that it is sorting in that column.

| Fine | d oh                            |      |      |            |    |   |
|------|---------------------------------|------|------|------------|----|---|
| ŧ    | BP Name                         | ▲ BP | Code | BP Balance |    |   |
| 26   | OHoney                          | V10  | 03   | 0.00       | 00 | 4 |
| 27   | Rocky Mountain Barrel Company   | V10  | 41   | 0.00       | 00 |   |
| 28   | S.S. Steiner, Inc.              | V10  | 45   | 0.00       | 00 |   |
| 29   | Saxco Inc.                      | V10  | 47   | -40.13     | 0  |   |
| 30   | Sparkling Clear Industries      | V10  | 51   | -3,772.85  | 0  |   |
| 31   | Specialty Products & Insulation | V10  | 53   | 0.00       | 00 |   |
| 32   | State Comptroller               | V10  | 55   | 0.00       | 00 |   |
| 33   | Sysco                           | V10  | 57   | 0.00       | 00 |   |
| 34   | Total Industrial Services       | V10  | 59   | 0.00       | 00 |   |
| 35   | TWSH                            | V10  | 51   | 0.00       | 00 |   |
| 36   | Universal Engine Services       | V10  | 53   | 0.00       | 00 | - |

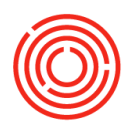

| Vame            |   | Ottoney |   |   | Status  |          | Open     |  |
|-----------------|---|---------|---|---|---------|----------|----------|--|
| Contact Person  | - | Sales1  | ٣ | 0 | Posting | Dete     | 03/14/17 |  |
| Vendor Ref. No. |   |         |   |   | Deliver | y Date   | 03/21/17 |  |
| BP Currency     | ٠ | \$      |   |   | Docum   | ent Date | 03/14/17 |  |

Change <u>posting date</u> to two weeks ago, and <u>delivery date</u> to one week ago. 6. In the contents tab, we'll add the new item.

<u>Item/service type:</u> choose 'item'

<u>Item No:</u> Type 'RM' and press >Tab<

This brings up the search again, showing all items with the 'RM' code ('Raw materials: malt')

Scroll until you find your honey malt and choose it.

# What about item name?

If your purchase order isn't showing you an item's name/description, you can turn that field on using the **form settings** button.

If you haven't already, we recommend you complete our first setup lab to learn more about form settings. The item and it's information populate into the chart. If you have purchased the item from this vendor before, the purchase price

will auto-populate for you.

7. Verify the amount and purchase price. Today's order is: <u>Quantity:</u> 30 <u>Unit Price:</u> 13.50

Note that unit price in this case refers to the cost per pound, not total cost.

Your total payment is down at the bottom.

Remember this is an estimate, and the purchase order won't affect financials.

- 8. Double check that all your info is correct.
- 9. If everything looks good, click <Add>

The box will clear and a green bar will appear along the bottom of the screen letting you know that your order was added. Success! Your purchase order has been created.

| _    |                |      | · · · · · · · · · · · · · · · · · · · |          |            |            |   | _ |
|------|----------------|------|---------------------------------------|----------|------------|------------|---|---|
|      | Contents       |      | Logistics                             | Accounti | ng         | Attachment | 5 |   |
| Iten | n/Service Type | Iter | n 🔻                                   | Summary  | Туре       | No Summary |   |   |
| #    | Item No.       |      | Item Description                      | Quantity | Unit Price | Discount % | т |   |
| 1    |                |      |                                       |          |            | 0.00       |   | - |
|      |                |      |                                       |          |            |            |   |   |
|      |                |      |                                       |          |            |            |   |   |
|      |                |      |                                       |          |            |            |   |   |
|      |                |      |                                       |          |            |            |   | - |
|      |                |      |                                       |          |            |            |   |   |
|      |                |      |                                       |          |            |            |   | w |
|      | 4              |      | ##                                    |          |            |            |   |   |
|      |                |      |                                       |          |            |            |   |   |
|      |                |      |                                       |          |            |            |   |   |

| Name<br>Contact Person<br>Vendor Ref. No.<br>BP Currency | ◆ V1003<br>OHoney<br>◆ Sales1<br>▼ \$ | •8 | No. Prim<br>Status<br>Posting Date<br>Delivery Date<br>Document De | any V<br>te   | 10033<br>Open<br>03/14/17<br>03/21/17<br>03/14/17 | - 0            |
|----------------------------------------------------------|---------------------------------------|----|--------------------------------------------------------------------|---------------|---------------------------------------------------|----------------|
| Contents                                                 | Logistics                             |    | Accounting                                                         | a 1           | Attachment                                        | ts             |
| Item/Service Type                                        | Item                                  | Ŧ  | Summary T                                                          | ype           | No Summary                                        |                |
| # Item No.                                               | Item Description                      |    | Quantity                                                           | Unit Price    | Discount %                                        | T              |
| 1 👄 RM2045                                               | Malt Oregon Honey                     |    | 30.00¢                                                             | \$ 13.500     | 0.00                                              | • Đ            |
| 2                                                        | •                                     |    | <b>†</b>                                                           | <b>†</b>      | 0.00                                              |                |
|                                                          |                                       |    |                                                                    |               |                                                   |                |
| 4                                                        |                                       |    |                                                                    |               |                                                   | Þ              |
| 4                                                        |                                       |    |                                                                    |               |                                                   | Þ              |
| 4 Buyer                                                  | 211<br>-No Sales Employee-            | •8 | Total Before 0                                                     | Discount      |                                                   | \$ 405         |
| 4 Buyer<br>Owner                                         | -No Sales Employee-                   | •  | Total Before I<br>Discount                                         | Discount %    |                                                   | \$ 405         |
| 4 Buyer<br>Owner                                         | -No Sales Employee-                   | •  | Total Before 0<br>Discount<br>Freight                              | Discount      |                                                   | \$ 405         |
| 4 Buyer<br>Owner                                         | -No Sales Employee-                   | •  | Total Before I<br>Discount<br>Freight<br>Roynding<br>Tax           | Discount<br>% |                                                   | \$ 405<br>\$ 0 |
| 4 Buyer<br>Owner                                         | -No Sales Employee-                   | •  | Total Before Discount<br>Freight                                   | Discount      |                                                   | 1              |

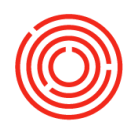

# **Exercise 2: Create a goods receipt PO**

In Exercise 1, we created a purchase order for some malt. Now let's fast forward a week to the time the malt arrives. To record its arrival, we'll need a Goods Receipt PO (GRPO). Remember that GRPO adds to our inventory but doesn't affect financials.

Before beginning this exercise, make sure to add Purchase Orders, Goods Receipt POs, and A/P Invoices to your Open Documents widget. Explanations on how to add to your widgets can be found in Setup Lab 1.

#### Create from the corresponding purchase order

1. From your Open Documents widget, click on Purchase Orders.

A window appears showing all your open Purchase Orders.

- Find the order for OHoney. Under "Doc No.", click the gold *Drill-Down Arrow* to open the Purchase Order.
- 3. Check the Purchase Order to make sure this is the correct one.

| )pen Item | s List      |                               |                 |          |              |              |          | Purchase Order                   |                              |                                     |            |                           |                 |
|-----------|-------------|-------------------------------|-----------------|----------|--------------|--------------|----------|----------------------------------|------------------------------|-------------------------------------|------------|---------------------------|-----------------|
| Currency  | System Cur  | rency 💌                       |                 |          |              |              |          | Vendor<br>Name<br>Contact Person | → V1003 OHoney  → Selest  ▼③ | No. Prima<br>Status<br>Posting Date | ny 1<br>C  | 10033<br>Dpen<br>03/14/17 | - 0             |
| Doc. No.  | Vendor Code | Vendor Name                   | Vendor Ref. No. | Due Date | Amount       | Net          | Tax      | C Local Currency                 | •                            | Document Date                       | • 0        | 3/21/17<br>3/14/17        |                 |
| ⇒ 10006   | V1011       | Beer Packaging Supplies Int'l |                 | 02/28/17 | \$ 2,832.000 | \$ 2,832.000 | \$ 0.000 |                                  |                              |                                     |            |                           |                 |
| -> 10002  | V1000       | Briess                        | 135005          | 02/08/17 | \$ 425.000   | \$ 425.000   | \$ 0.000 |                                  |                              |                                     |            |                           |                 |
| - 10033   | V1003       | OHoney                        |                 | 03/21/17 | \$ 405.000   | \$ 405.000   | \$ 0.000 |                                  | · ·                          |                                     |            |                           |                 |
| 10004     | V1069       | Western Square Industries     |                 | 02/10/17 | \$ 1,250.000 | \$ 1,250.000 | \$ 0.000 | Contents                         | Logistics                    | Accounting                          |            | Attachment                | 8               |
| -> 10008  | V1073       | Wyeast Inc.                   |                 | 02/21/16 | \$ 72.000    | \$ 72.000    | \$ 0.000 | Item/Service Type                | Item                         | Summary Typ                         | pe ji      | No Summary                | ,               |
|           |             |                               |                 |          |              |              |          | # Item No.                       | Item Description             | Quantity                            | Unit Price | Discount %                | т               |
|           |             |                               |                 |          |              |              |          | 1 -> RM2045                      | Nalt Oregon Honey            | 30                                  | \$ 13.5000 | 0.00                      | \Rightarrow Ð - |
|           |             |                               |                 |          |              |              |          | 2                                |                              |                                     |            | 0.00                      |                 |
|           |             |                               |                 |          |              |              |          |                                  |                              |                                     |            |                           |                 |
|           |             |                               |                 |          |              |              |          |                                  |                              |                                     |            |                           |                 |
|           |             |                               |                 |          |              |              |          |                                  |                              |                                     |            |                           |                 |
|           |             |                               |                 |          |              |              |          |                                  |                              |                                     |            |                           |                 |
|           |             |                               |                 |          |              |              |          | 4                                | 13                           |                                     |            |                           | ÷.              |
|           |             |                               |                 |          |              |              |          |                                  |                              |                                     |            |                           |                 |
|           |             |                               |                 |          |              |              |          | Buyer                            | -No Sales Employee-          | Total Before D                      | scount     |                           | \$ 405.0        |
|           |             |                               |                 |          | ¢ 4 984 000  | ¢ 4 984 000  |          | Owner                            |                              | Discount                            | - *        |                           |                 |
|           |             |                               |                 |          | \$ 4,504,000 | \$ 4,504,000 |          |                                  |                              | Roynding                            |            |                           |                 |
| OK        |             |                               |                 |          |              |              |          |                                  |                              | Tax                                 |            |                           |                 |
|           | _           |                               |                 |          |              |              |          | Remarks                          |                              | Total Payment                       | Due        |                           | \$ 405.0        |
|           |             |                               |                 |          |              |              |          |                                  |                              |                                     |            |                           |                 |
|           |             |                               |                 |          |              |              |          |                                  |                              |                                     |            |                           |                 |
|           |             |                               |                 |          |              |              |          | 01 02                            | al la                        |                                     | Conv Eron  | Con                       | To              |
|           |             |                               |                 |          |              |              |          | UN Car                           |                              |                                     |            |                           | , 10            |
|           |             |                               |                 |          |              |              |          |                                  |                              |                                     |            | 1                         |                 |
|           |             |                               |                 |          |              | Convit       | -        |                                  |                              |                                     |            |                           |                 |
|           |             |                               |                 | IT SO. ( | CIICK 些      | coby i       | -        |                                  |                              |                                     |            |                           |                 |

4. Click G. Receipt PO.

The goods receipt PO window opens. It looks almost exactly like the purchase order. All the information should have copied over. If anything is incorrect, you can update it now.

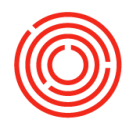

5. Check your dates! For this exercise change them to match the delivery date on your PO.

#### **Batches**

To track quality of your goods, any materials that go into a beverage must be assigned a batch number. Orchestrated will track this batch number throughout productions, so you can see exactly what materials went into every bottle and keg of beer you made.

If the manufacturer sent you a lot number, or if you have a batch numbering system, feel free to use those. If not, we suggest using the delivery date.

|   | Doc. No. | Item Number | Item Description  | Whse Code | Total Ne | eeded | Total C | reated |   |
|---|----------|-------------|-------------------|-----------|----------|-------|---------|--------|---|
| l | PD 10028 | RM2045      | Malt Oregon Honey | 🖙 A1      |          | 30    |         |        | 4 |
|   |          |             |                   |           |          |       |         |        |   |
|   |          |             |                   |           |          |       |         |        |   |
|   |          |             |                   |           |          |       |         |        |   |
|   | 03211/   |             |                   |           |          |       |         |        |   |
|   |          |             |                   |           |          |       |         |        |   |
|   |          |             |                   |           |          |       |         |        |   |
|   |          |             |                   |           |          |       |         |        |   |
|   |          |             |                   |           |          |       |         |        |   |
|   | ٩        | •           |                   |           |          |       |         | •      |   |

- 6. Check the quantities, and make sure they match the actual delivery. For this exercise, we'll say they do.
- 7. Click
- 8. Click Yes.

The Batch Setup window appears.

- 9. Enter <u>a batch</u> number for your malt.
- **10.** Click \_\_\_\_\_\_\_ . The full quantity will populate into the Qty field.
- 11. Click
- **12.** Double check that everything is correct.
- 13. If it is, click

The window will clear and you'll see the green bar across the bottom. This Goods Receipt PO has been added.

**14.** Click **Cancel** or press >ESC< to close the window.

## Exercise 3: Adding an A/P invoice

The final step in purchasing is also the most important: The *A/P Invoice*. This step can't be skipped, because it's where the actual financial changes are made. If there is not already a Goods Receipt PO on file, this will also make the changes to inventory.

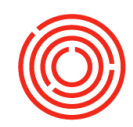

## Create from the corresponding goods receipt PO

The process for creating an A/P Invoice is nearly identical to creating the GRPO.

- 1. From your Open Documents widget, click on Goods Receipt POs.
- 2. Open the GRPO for this order by clicking on the gold Drill-Down Arrow next to the Document Number.
- 3. Make sure this is the correct GRPO. If it is, click Copy To > A/P Invoice.
- 4. Check your dates in the upper right hand! Note that Due Date is automatically 30 days from the Posting Date, because our vendor's Payment Terms are set to "Net 30 Days."
- 5. Very carefully look over this invoice to make sure the information matches the invoice you received. You can edit any information that has changed before you submit this document. For this exercise, we'll say everything matches.
- 6. Click
- 7. Click

## **Relationship Map**

 With the A/P Invoice window still open, click the Last Document button +1

The invoice we just completed appears.

- 2. Right click anywhere in the gray area
- **3.** of this window.
- 4. Select Relationship Map

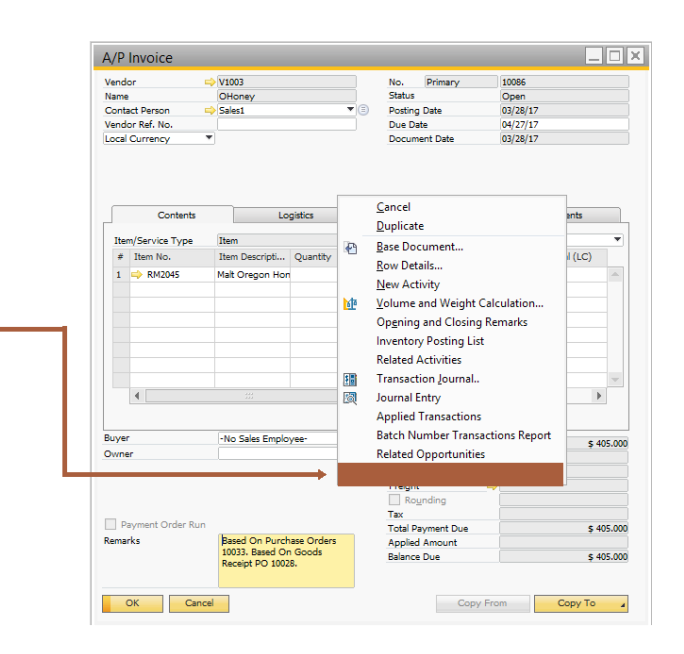

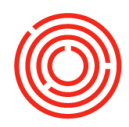

The Relationship Map window opens up.

This window will show you all the documents that are linked to this one. In this case, we have a simple flow of Purchase Order>GRPO > A/P Invoice. You can see the padlock in the upper right of the PO and GRPO are closed, showing us that those documents are closed.

5. Click or press >ESC< to close the window.

| Defense Potency<br>Signary<br>Defense Chair<br>Signary<br>Signary                                                                                                    | lationship Map                |                |                     |              | -10 |
|----------------------------------------------------------------------------------------------------|-------------------------------|----------------|---------------------|--------------|-----|
| NGC<br>Savey                                                                                                    | Business Partners             |                |                     |              |     |
|                                                                                                    | 9009                          |                |                     |              |     |
|                                                                                                    | Chaney                        |                |                     |              |     |
|                                                                                                    |                               |                |                     |              |     |
|                                                                                                    |                               |                |                     |              |     |
| Perchan their<br>SUP<br>SUP<br>S 45 00<br>S 45 00<br>S 45 00<br>S 45 00<br>S 45 00<br>S 45 00<br>S 5 45 00<br>S 5 45 000<br>S 5 45 000<br>S 5 45 000<br>S 5 45                                                                                                    |                               |                |                     |              |     |
|                                                                                                    |                               |                |                     |              |     |
| Puckas Subr<br>State<br>State<br>Sta |                               |                |                     |              |     |
|                                                                                                    |                               |                |                     |              |     |
|                                                                                                    |                               |                |                     |              |     |
|                                                                                                    |                               |                | first Result RD     | A IP Invoice |     |
|                                                                                                    |                               | Puethate Order | Galaxie Harange P.O |              |     |
| 0120 0220 0220<br>5 45 00 1 40 00 1 40 00 00 00 00 1 40 00 00 00 00 00 00 00 00 00 00 00                                                                                                    |                               | 10077          | 10005               | 1006         |     |
| 5 48.00 1 60.00 1 40.00                                                                                                    |                               | 03/14/17       | 05(21/17            | 05/28/17     |     |
|                                                                                                    |                               |                |                     |              |     |
| eg Sourcet Bourse Tra. 1                                                                                                    |                               | \$ 405.000     | \$ 405.000          | 5.405.000    |     |
| erg Document: Document Twas To Table To Table T                                                                                                    |                               |                |                     |              |     |
| ng Sourcest Dourse True T                                                                                                    |                               |                |                     |              |     |
| reg Document Document Tree                                                                                                    |                               |                |                     |              |     |
| ng Sourcest Dourset Teat T                                                                                                    |                               |                |                     |              |     |
| reg Gossnert Dosavet Tea                                                                                                    |                               |                |                     |              |     |
| erg Sourvert Dourvert Twa                                                                                                    |                               |                |                     |              |     |
| reg Sourcest Dourset Tree                                                                                                    |                               |                |                     |              |     |
| trg Dosnet Dosnet Tea                                                                                                    |                               |                |                     |              |     |
| eg Douwet Douwet Na.                                                                                                    |                               |                |                     |              |     |
| ang Sourcet Sourcet Tea                                                                                                    |                               |                |                     |              |     |
| ing Document Document Tree                                                                                                    |                               |                |                     |              |     |
| Galaxt Galaxad                                                                                                    | ating Document: Document Tree |                |                     |              |     |
|                                                                                                    | Go Red                        | Go Forward     |                     |              |     |

# Check That Inventory was Updated

Open the Item Master

1.

|       | Data function from                           |                         |                  |             |                    |                 |                                    |           |
|-------|----------------------------------------------|-------------------------|------------------|-------------|--------------------|-----------------|------------------------------------|-----------|
|       | your common                                  | Item Master             | Data             |             |                    |                 |                                    | _         |
|       | Functions or from                            | Item No. Mar            | nual RM2045      |             |                    |                 | <ul> <li>Inventory Item</li> </ul> |           |
|       | Madulaa Juwaatama Itawa Maatan Data          | Foreign Name            | Mait Orego       | n honey     |                    |                 | <ul> <li>Purchase Item</li> </ul>  |           |
|       | Modules>Inventory>Item Master Data.          | Item Type<br>Item Group | Items            | *           | Brand<br>Pack Type | UoM - Poun      | *<br>d *                           |           |
|       |                                              | UoM Group               | Manual           |             | Bar Code           | Drivery Core    |                                    |           |
|       |                                              | Process Type            | None             | •           | Onic Price         | Primary Cur     | R-                                 |           |
|       |                                              | Gen Dure                | having D Salve D | Inventory D | Planning Data Prg  | duction Data Pr | operties Remarks At                | tachments |
| 2.    | Item No. <sup>+</sup> "RM" and press >FNTFR< | Set G/L Account         | s By Item Group  | •           | ✓ Manage           | Inventory by Wa | arehouse                           |           |
|       |                                              | UoM Name                | ь                |             | Required (P        | urchasing UoM)  |                                    |           |
|       |                                              | Weight                  |                  |             | Minimum            |                 |                                    |           |
| 4.    | Open the <b>Inventory Data</b> tab.          | 1 👄 A1<br>2             | Main Warehouse   |             | 30                 |                 | 30                                 | *         |
|       |                                              |                         |                  |             | 30                 |                 | 30                                 |           |
| 5     | Look at the inventory table                  |                         | 4                |             |                    |                 |                                    | *         |
| э.    |                                              |                         |                  |             |                    |                 | Set Default Whse                   |           |
| ′ou c | an see here that our "In Stock"              |                         |                  |             |                    |                 |                                    |           |
| ow s  | hows 30lbs, all in our                       | ОК                      | Cancel           |             |                    | -               |                                    |           |
|       |                                              |                         |                  |             |                    |                 |                                    |           |
| aren  |                                              |                         |                  |             |                    |                 |                                    |           |

#### IN STOCK VS AVAILABLE

"In Stock" refers to inventory in your warehouses.

"Available" is inventory in warehouse, plus what's on order, minus what's committed.

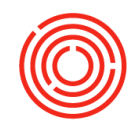

You've completed the basic flow of documentation for Purchasing. Well done! Grab a beer and come back, and we'll go over some additional scenarios you'll want to know.

## **Scenario: Partial Delivery**

Of course in a perfect world your order would be delivered as a single delivery, but sometimes that doesn't happen. Fortunately, from one Purchase Order, you can record each delivery accurately as it comes in, even if it's not complete. This scenario will walk you through a partial delivery. It's nearly identical to the delivery you practiced above, so we won't go ad in depth with the steps that are the same.

### **Create a New Purchase Order**

- 1. Create a Purchase Order identical to the one from Exercise 1.
  - a. <u>Vendor:</u> OHoney
  - b. <u>Item:</u> Oregon Honey Malt
  - c. <u>Quantity:</u> 30lbs
  - d. <u>Price:</u> \$13.50
- 2. Submit your purchase order.
- 3. Close the Purchase Order Function.

| nd   | or 📫           | V1003       |            |      |   | No.   | Prim     | ary      | *    | 10033      | - 0   |       |
|------|----------------|-------------|------------|------|---|-------|----------|----------|------|------------|-------|-------|
| me   |                | OHoney      |            |      |   | Statu | 5        | - 22     |      | Open       |       |       |
| onta | act Person 📫   | Sales1      |            | *    | 0 | Posti | ng Date  |          |      | 03/14/17   |       |       |
| nd   | or Ref. No.    |             |            |      |   | Deliv | ery Date |          |      | 03/21/17   |       |       |
| 2 CI | urrency *      | \$          |            |      |   | Docu  | iment Da | ite      |      | 03/14/17   |       |       |
|      | Contents       |             | Logistics  |      |   | Ac    | counting | n,       | 1    | Attachment | 3     |       |
| Iter | m/Service Type | Item        |            |      |   | Sun   | mary T   | /pe      |      | No Summary |       | •     |
| #    | Item No.       | Item D      | escription |      |   | Quar  | ntity    | Unit Pri | ce   | Discount % | т     |       |
| 1    |                | Malt Or     | egon Honey |      |   |       | 30.00¢   | \$ 13    | .500 | 0.00       | I D   | (m)   |
| 2    |                |             |            |      |   |       |          |          |      | 0.00       |       |       |
|      |                |             |            |      |   |       |          |          |      |            |       | Ŧ     |
|      | 4              | #           |            | - 33 |   |       |          |          |      |            | •     |       |
| ye   | •/             | -No Sales B | imployee-  | Ŧ    | 0 | Total | Before ( | Discount | í    |            | \$ 40 | 5.000 |
| vne  | er 🛛           |             |            |      |   | Disco | unt      |          | %    |            |       |       |
|      |                |             |            |      |   | Freig | ht       |          | ->   |            |       |       |
|      |                |             |            |      |   | R     | ounding  | 1        |      |            | \$    | 0.000 |
|      |                |             |            |      |   | Tax   | -        |          |      |            |       |       |
| ma   | rks            |             |            |      |   | Total | Paymen   | t Due    |      |            | \$ 40 | 5.000 |

## **Receive the Partial Delivery**

- 1. Go to your *Open Documents* and select **Purchase Orders**.
- 2. Find and open the order you just created.
- **3. Copy To** a new Goods Receipt PO.
- 4. When the information copies in, submit this GRPO as normal but change the quantity of malt in this order to 15. This will tell Orchestrated that you have only received half of the order and are still waiting on the other half.
- 5. Click and complete batch selection as normal.
- 6. Add the GRPO.
- 7. Close all open windows.

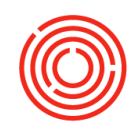

## **Check the Inventory Status**

- 1. Once again, in your *Open Documents*, select **Purchase Orders**.
- 2. Find and open the purchase order you just created.
- **3.** Drill into the item number by clicking the yellow arrow next to it. The item master data for our malt will open.
- 4. Click the Inventory Data tab.

Notice that now we have 45lbs in stock. 30 are from our delivery in Exercise 2, and 15 are from the partial delivery we just took.

We also have 15 still showing as "Ordered." This is what remains undelivered from our Purchase Order.

Our "Ordered" and "In Stock" quantities combine to give us 60 available pounds of Oregon Honey Malt.

### **Receive the Rest of the Order**

Finally, the rest of your order has arrived! Bring it into inventory the same way you brought the first half in.

- 1. Under Open Documents, choose Purchase Orders.
- 2. Open the same order for Oregon Honey Malt.

Notice that the order is still open and editable. If the order had been entirely received, it would be greyed out.

**3.** Copy To  $\rightarrow$  G. Receipt PO.

A new GRPO will open, but notice that this one is only for 15lbs. Copying to a new document like this will only copy the open amount. Received amounts will be excluded.

- 4. Process this GRPO as normal to bring everything into inventory.
- 5. Check your Item Master Data to confirm that all the items are now showing "In Stock."

| ltem<br>Desci<br>Forei | No. M<br>ription<br>ign Name | lanual                 | RM2045<br>Oregon | Honey Malt           |           |                       |             |           | ✓ In<br>Sa | ventory Item<br>les Item<br>rchase Item |          |          |
|------------------------|------------------------------|------------------------|------------------|----------------------|-----------|-----------------------|-------------|-----------|------------|-----------------------------------------|----------|----------|
| Item                   | Туре                         |                        | Items            |                      |           | Brand                 |             |           |            |                                         | •        |          |
| Item                   | Group                        | =                      | RM: Ma           | ł                    | •         | Pack Typ              | pe U        | oM - P    | ound       |                                         | <u> </u> |          |
| UoM                    | Group                        |                        | Manual           |                      | *         | Bar Code              | e           |           | -          |                                         |          |          |
| Price                  | List                         |                        | CA-Nor           | th                   |           | Unit Pric             | e P         | rimary    | Curn       |                                         |          |          |
|                        | ess type                     |                        | inone -          |                      |           |                       |             |           |            |                                         |          |          |
| e                      | sen Py                       | rcnasing D             | Sales D.         | <u>n</u> vent        | tory D    | -janning Data         | Production  | Data      | Propert    | es kemar <u>k</u> :                     | Atta     | schments |
| Set                    | G/L Accou                    | nts By                 | Item Gr          | oup                  | •         | 🖌 Mar                 | nage Invent | ory pà    | Warehou    | JSE                                     |          |          |
|                        |                              |                        |                  |                      |           | Invento               | ory Level   |           |            |                                         |          |          |
| Uol                    | M Name                       |                        | lb               |                      |           | Require               | d (Purchasi | ng Uol    | M)         |                                         |          |          |
| We                     | iaht                         |                        |                  |                      |           | Minimu                | m           |           |            |                                         |          |          |
| 10                     | uconnei                      | où                     | morring          |                      | _         | +                     | 7           |           |            |                                         |          |          |
| #                      | Whse                         | Whse Na                | Locked           | In Stock             | Committee | d Ordered             | Available   | Mir       | n. Inve    | Max. Inv                                | Re       |          |
| #                      | Whse                         | Whse Na<br>Main Wareho | Locked           | In Stock<br>45       | Committee | d Ordered             | Available   | Mir<br>60 | n. Inve    | Max. Inv                                | Re       |          |
| #<br>1<br>2            | Whse                         | Whse Na<br>Main Wareho |                  | In Stock<br>45       | Committee | d Ordered<br>15       | Available   | Mir<br>50 | n. Inve    | Max. Inv                                | Re       |          |
| # 1 2                  | Whse                         | Whse Na<br>Main Wareho | Locked           | In Stock<br>45       | Committee | d Ordered             | Available   | Mir<br>50 | n. Inve    | Max. Inv                                | Re       |          |
| # 1 2                  | Whse                         | Whse Na<br>Main Wareho |                  | In Stock<br>45       | Committee | d Ordered             | Available   | Mir<br>50 | n. Inve    | Max. Inv                                | Re       |          |
| # 1 2                  | Whse                         | Whse Na<br>Main Wareho | Locked           | In Stock<br>45       | Committee | d Ordered<br>15       | Available   | Mir<br>50 | n. Inve    | Max. Inv                                | Re       |          |
| # 1 2                  | Whse                         | Whse Na<br>Main Wareho | Locked           | In Stock<br>45       | Committee | d Ordered<br>15       | Available   | 60 Min    | n. Inve    | Max, Inv                                | Re       |          |
| # 1 2                  | Whee                         | Whee Na<br>Main Wareho |                  | In Stock<br>45       | Committee | d Ordered<br>15       | Available   | 60 Min    | n. Inve    | Max. Inv                                | Re       |          |
| # 1 2                  | Whee                         | Whee Na<br>Main Wareho |                  | In Stock<br>45<br>45 | Committee | d Ordered<br>15       | Available   | 60 Mir    | n. Inve    | Max. Inv                                | Re       |          |
| # 1 2                  | Whee                         | Whee Na<br>Main Wareho |                  | In Stock<br>45<br>45 | Committee | d Ordered<br>15       | Available   | 60 Mir    | n. Inve    | Max. Inv                                | Re       |          |
| # 1 2                  | Whse                         | Whee Na<br>Main Wareho |                  | In Stock<br>45<br>45 | Committee | d Ordered<br>15<br>15 | Available   | 60<br>60  | n. Inve    | Max. Inv<br>Set Default V               | Re       |          |
| # 1 2                  | Whee                         | Whee Na<br>Main Wareho |                  | In Stock<br>45<br>45 | Committee | d Ordered<br>15<br>15 | Available   | 60 Min    | n. Inve    | Max. Inv                                | Re       |          |

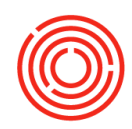

## **Create One A/P Invoice for both GRPOs**

Even if your order ends up split between two deliveries, you may still get one invoice. You can reflect multiple deliveries on one A/P Invoice.

#### What if it never comes?

If you know that the rest of your order isn't coming, and you want to close out the productoin order, open the PO, and in the open grey area, right-click and select **close.**  **1.** Open a new A/P Invoice by going to Modules > Purchasing -A/P > A/P Invoice

 Choose your vendor. We are invoicing the two deliveries we just received, so we will choose OHoney.
 Check your dates!

**4.** In the bottom right, click and select Goods Receipt PO.

**5.** A window will appear with open GRPOs from this vendor. To select multiple lines, hold CTRL and click.

6. Click on the next window, make sure the selection

matches this, and click Finish.

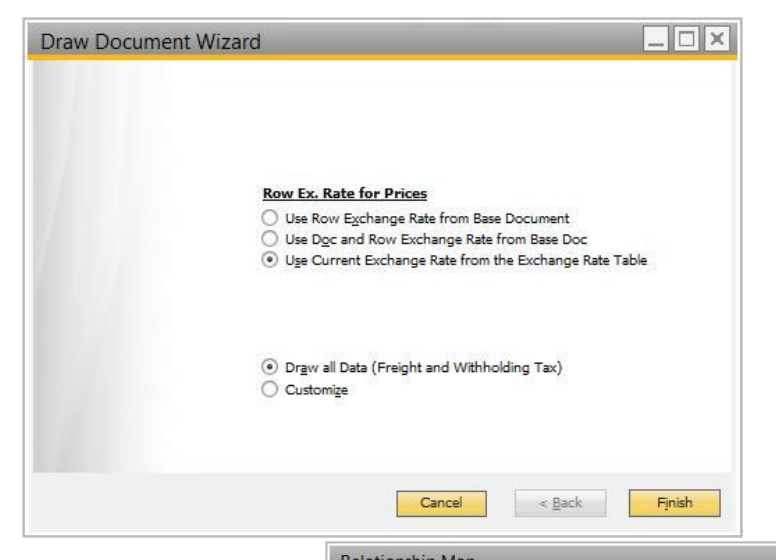

- The information from the two Goods Receipt POs has populated into this invoice. We can make adjustments as with any other A/P Invoice.
   When you are ready.
- 8. When you are ready, Add this invoice.
- 9. 10. When it is added, click the Last Document Arrow to reopen the A/P invoice.

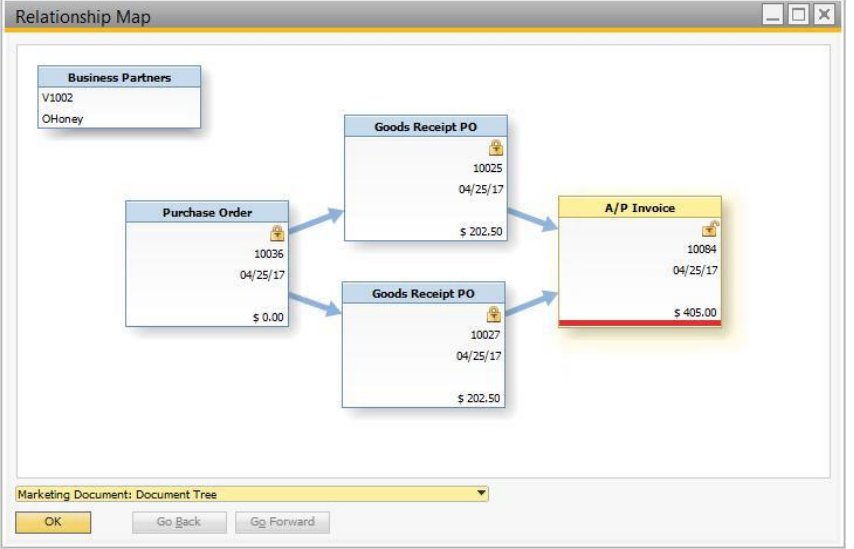

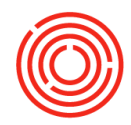

- 10.
- Right click anywhere in the grey area and select Relationship Map. The relationship map will show the one initial purchase order, the two goods receipt Pos, and the one invoice. 11.